## ・77 ビジネスポータル ・法人・個人事業者向けインターネットバンキング

## 初期設定マニュアルく管理者ユーザ・一般ユーザ用>

本書は77 ビジネスポータルおよび法人・個人事業者向けインターネットバンキング(以下 「法人IB」といいます)について、マスターユーザの初期設定後に、管理者ユーザや一般ユ ーザを追加設定する場合についてご説明する文書です。

また、各手順の詳細については、77 ビジネスポータルの「ご利用マニュアル」、法人IBの 「オンラインマニュアル」、「電子証明書発行ソフト(アプリ)ご利用マニュアル」および 「トランザクション認証用トークン利用者マニュアル」をご確認ください。

なお、法人IBのご契約をいただいた後、はじめてご利用いただく場合については、「77 ビジネスポータルおよび法人・個人事業者向けインターネットバンキングの初期設定マニュアル<マスターユーザ用>」をご確認ください。

## 目次

| 人IBの初期設定の流れ | · 2 |
|-------------|-----|
|             | 3   |
|             | · 8 |
| ータルの初回利用登録〉 | 15  |
| -クンの登録〉     | ·20 |

### 77 ビジネスポータルおよび 法人・個人事業者向けインターネットバンキング(法人IB) 初期設定の流れ <管理者ユーザ・一般ユーザ用>

※本マニュアルは以下の法人IBをお申込みをいただいたお客さま向けのご案内です。

- ・セブンメイトWebサービス《スマート》
- ・セブンメイトWebサービス《ミニ》
- ・セブンメイトWebサービス
- ・セブンメイトWebサービス《タイプ II 》

※インターネット上でセブンメイトWebサービス《スモール》をお申込みされたお客さまは、77 ビジネスポータルの「ご利用マニュアル」をご確認ください。

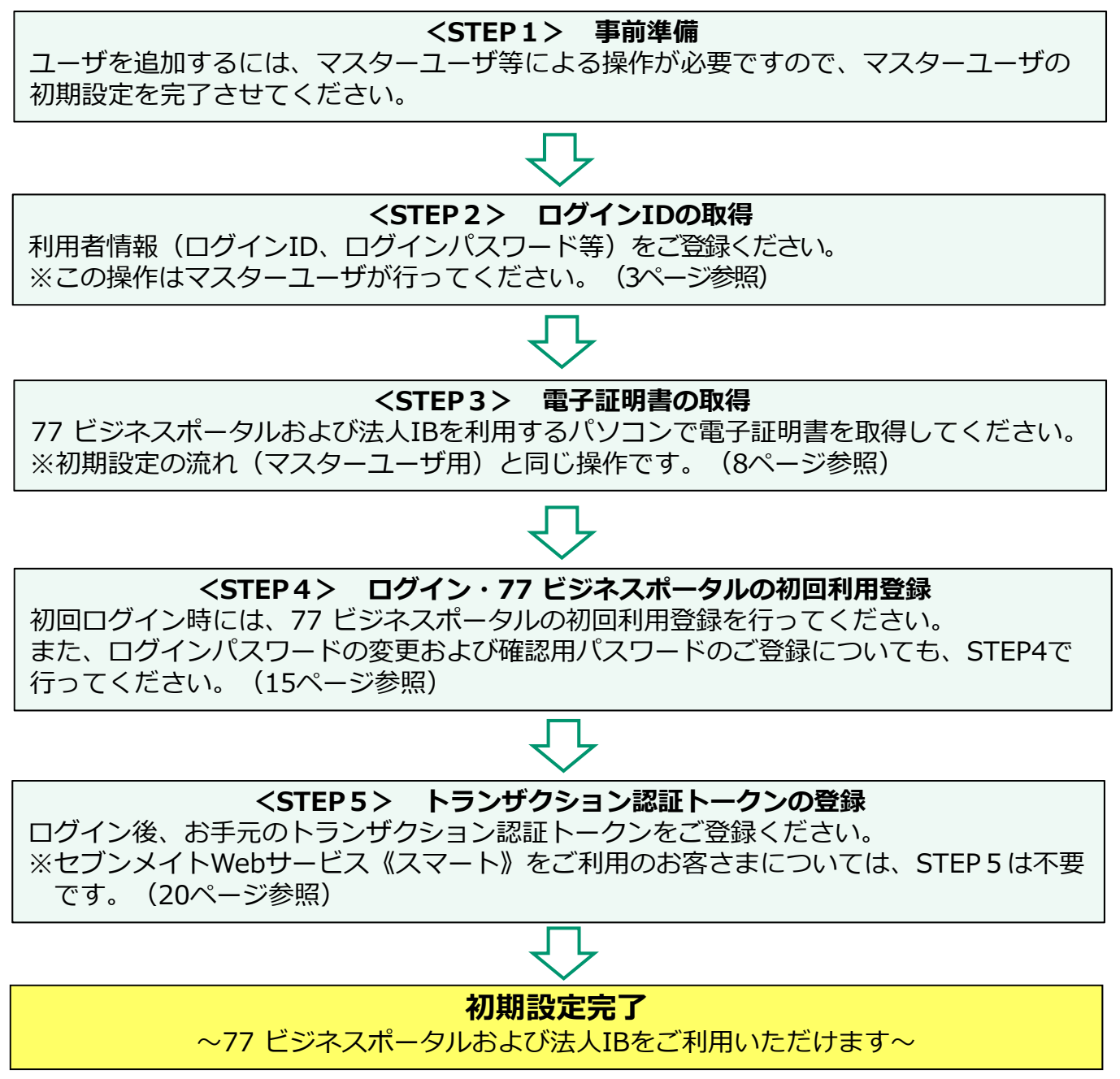

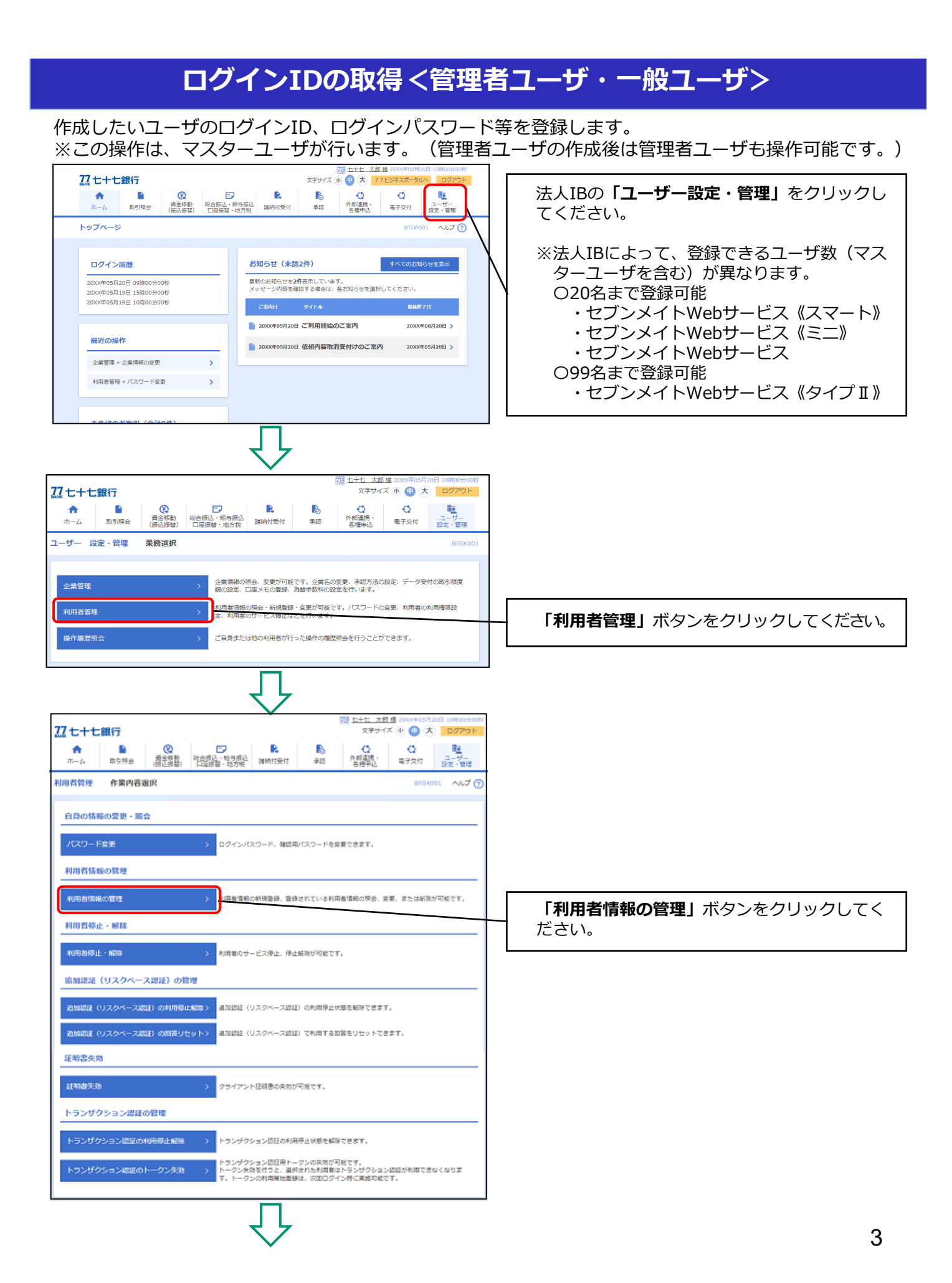

| 77.七十                                   | 辺 七十七 志郎 第 200X/R05/120日 10月009/08       ひ 七十七銀行       文字サイズ 小 ③ 大 ログアウト |                                      |                                                                                                    |                               |                         |                                    |        |        |               |  |  |
|-----------------------------------------|--------------------------------------------------------------------------|--------------------------------------|----------------------------------------------------------------------------------------------------|-------------------------------|-------------------------|------------------------------------|--------|--------|---------------|--|--|
| <b>↑</b><br>ホーム                         | 取引照会                                                                     |                                      | このまたが、<br>たたまでは、<br>たたまでは、<br>たたまででです。<br>たたまでは、<br>たたまででです。<br>たたまででです。<br>たたまででです。<br>たたまでででです。<br>たたまでででです。<br>たたまででででででです。<br>たたまででででででででででででででででででででででででででででででででででで | ▶<br>諸納付受付                    | 承認                      | <ul> <li>外部連携・<br/>各種申込</li> </ul> | 電子交付   | 1      | ユーザー<br>設定・管理 |  |  |
| 利用者管理 利用者情報の新規登録・削除・変更・照会 BRSK005 ヘルプ ⑦ |                                                                          |                                      |                                                                                                    |                               |                         |                                    |        |        |               |  |  |
| 利用者                                     | 利用者情報の新規登録                                                               |                                      |                                                                                                    |                               |                         |                                    |        |        |               |  |  |
| 利用者信                                    | 利用者情報の新規登録を行う場合は、「新規登録」ボタンを押してください。                                      |                                      |                                                                                                    |                               |                         |                                    |        |        |               |  |  |
| 利用者(1<br>利用者(1<br>利用者(1                 | 報の削除を行う場合は、<br>調報の変更を行う場合は、<br>調報の照会を行う場合は、                              | 対象の利用者を<br>対象の利用者を<br>対象の利用者を        | :選択の上、「削除」<br>:選択の上、「変更」<br>:選択の上、「照会」                                                                                                    | ボタンを押して<br>ボタンを押して<br>ボタンを押して | ください。<br>ください。<br>ください。 |                                    |        |        |               |  |  |
| 全3件                                     |                                                                          |                                      |                                                                                                    |                               | i                       | 10751頃: ログ-1                       | r>ID ▼ | 昇順 ▼   | 再表示           |  |  |
| 選択                                      |                                                                          |                                      | 利用者名                                                                                                    |                               | 利用者                     | 区分                                 |        | - ビス状態 |               |  |  |
| 0                                       | loginid01                                                                | t+t                                  | 太郎                                                                                                    |                               | マスターユーザ                 |                                    | 3      | 利用可能   |               |  |  |
| 0                                       | kazuo01         七十七 一男         一般ユーザ         利用可能                        |                                      |                                                                                                    |                               |                         |                                    |        |        |               |  |  |
| 0                                       | hanako01                                                                 | セキセ 花子      ー酸ユーザ     ログインパスワードー時利用停 |                                                                                                    |                               |                         |                                    |        |        | 時利用停止         |  |  |
|                                         | î                                                                        | 削除                                   |                                                                                                    | ✔ 変更                          |                         | R #                                | 숲      |        |               |  |  |

# $\hat{\nabla}$

| 七十七銀行                                                                                                    |                                                                               |                                                                                               |                               |                      | 100 <u>し」し へぬ</u><br>文字サイ        | ズ 小 🕕 大    | 20日 10時00 <del>万</del> 00秒<br>ログアウト |
|----------------------------------------------------------------------------------------------------|-------------------------------------------------------------------------------|-----------------------------------------------------------------------------------------------|-------------------------------|----------------------|----------------------------------|------------|-------------------------------------|
| ↑ 〕 ホーム 取引照会                                                                                                    | 資金移動<br>(振込振替)                                                                | 総合振込・給与振込<br>口座振替・地方税                                                                         | È<br>諸納付受付                    | <b>〕</b><br>承認       | <ul><li>外部連携・<br/>各種申込</li></ul> | ()<br>電子交付 | <b>ユ</b> ーザー<br>設定・管理               |
| 用者管理 利用者                                                                                                    | 登録 [基本情報                                                                      | <b>W</b> ]                                                                                    |                               |                      |                                  | BRSK       | 006 ヘルプ 🧿                           |
| 用者基本情報を入力                                                                                                    | 川用者権限を入力                                                                      | ▶ 利用口座・限度額を2                                                                                  | (力) / 内容確認                    | 5  登録完了              |                                  |            |                                     |
| 以下の項目を入力の上、                                                                                                    | 「次へ」 ボタンを排                                                                    | ₱してください。                                                                                      |                               |                      |                                  |            |                                     |
| 利用者基本情報                                                                                                    |                                                                               |                                                                                               |                               |                      |                                  |            |                                     |
| 利用者基本情報                                                                                                    |                                                                               |                                                                                               |                               | 登録内容                 |                                  |            |                                     |
|                                                                                                    | ※日ク<br>必須<br>kazu<br>kazu                                                     | ゲインIDを2回入力してくだ<br>1001<br>1001                                                                | さい。<br>半角英数字6文字。<br>半角英数字6文字。 | 以上12文字以内<br>以上12文字以内 |                                  |            |                                     |
| ログインパスワードを2回入力してください。           ログインパスワード           ●           ●           ●           ●           ●           ●           ●           ●           ●           ●           ●           ●           ●           ●           ●           ●           ●           ●           ●           ●           ●           ●           ●           ●           ●           ●           ●           ●           ●           ●           ●           ●           ●           ●           ●           ●           ●           ●           ●           ●           ●           ●           ●           ●           ●           ●           ●           ●           ●           ●           ● |                                                                               |                                                                                               |                               |                      |                                  |            |                                     |
| 利用者名                                                                                                    | 🔉 t+                                                                          | 七一男                                                                                           |                               |                      |                                  | 全角30文字以    | 沟                                   |
|                                                                                                    | <ul> <li>※メー</li> <li>kazu</li> <li>半角英</li> <li>kazu</li> <li>半角英</li> </ul> | -ルアドレスを2回入力して<br>10.5@77shouji.co.jp<br>敬字記号4文字以上64文字<br>10.5@77shouji.co.jp<br>敬字記号4文字以上64文字 | ください。<br>E以内<br>E以内           |                      |                                  |            | /                                   |
| 管理者権限                                                                                                    | 0 1                                                                           | 対与しない 〇 付与する                                                                                  |                               |                      |                                  |            |                                     |
|                                                                                                    | 0                                                                             | 別用しない 💿 利用する                                                                                  |                               |                      |                                  | /          | /                                   |
| ※確認用パスワードの設定                                                                                                    | 5が必要な場合、系                                                                     | 川用者のログイン時に確認                                                                                  | 窓用バスワードの                      | 登制変更を実施。             | させ設定を行いま                         | ज.         |                                     |

#### 「新規登録」ボタンをクリックしてください。

#### ユーザのログインID、ログインパスワード、 利用者名、メールアドレス、管理者権限の有無、 スマートフォンでの利用有無を設定し、「次へ」 ボタンをクリックしてください。

- ※セブンメイトWebサービス《スマート》をご 利用の場合には、スマートフォンでの利用有 無の選択はありません。
- ※ログイン I Dおよびログインパスワードは、 マスターユーザが任意の文字列をお決めいた だいて入力してください。
- ※ログインIDおよびログインパスワードはそ れぞれ別の文字列でご登録ください。(同じ 文字列では登録できません)
- ※ログイン I Dおよびログインパスワードは、 半角英数字6文字以上12文字以内で入力して ください。
- ※英字は大文字と小文字を区別します。
- ※英字と数字は必ず混在させてください。
- ※入力されたログイン I Dが既に他のお客さま により登録されている場合、新たに登録でき ません。
- ※「ログイン時に強制変更する」にチェックを 入れると、ユーザの初回ログイン時にログイ ンパスワードの変更が必要になります。

| 27 七十七章         | <b>退行</b>       |                                                                                                    |                                           | 2                                      | <u>七十七 太</u> 健<br>文字サィ                  | <u>8様</u> 20XX年05月<br>(ズ小小)       | 20日 10時00分00秒<br>ログアウト |
|-----------------|-----------------|----------------------------------------------------------------------------------------------------|-------------------------------------------|----------------------------------------|-----------------------------------------|-----------------------------------|------------------------|
| <b>介</b><br>ホーム | ▶<br>取引照会       |                                                                                                    | 分子 2000 1000 1000 1000 1000 1000 1000 100 | <b>下</b> 認                             | <ul> <li>外部連携・</li> <li>各種申込</li> </ul> | 電子交付                              | ユーザー<br>設定・管理          |
| 利用者管理           | 利用者登録           | [権限]                                                                                                    |                                           |                                        | ear card 1 Mind                         | BRSK                              | 007 ヘルプ (?)            |
| 利用者基本情報を        | 入力 利用者          | 権限を入力 利用口座・                                                                                                    | 限度額を入力 〉 内容確                              | 2  登録完了                                |                                         |                                   |                        |
| 以下の項目を達         | <b>羅択の上、「次へ</b> | 」ボタンを押してください                                                                                                   | 0                                         |                                        |                                         |                                   |                        |
| サービフ利           | 田坊間             |                                                                                                    |                                           |                                        |                                         |                                   |                        |
| リーヒス利用          | 照会              |                                                                                                    |                                           | 登録内容                                   |                                         |                                   |                        |
| 残高照会            |                 | ☑ 照会                                                                                                    |                                           |                                        |                                         |                                   |                        |
| 入出金明細照          |                 | ☑ 照会                                                                                                    |                                           |                                        |                                         |                                   |                        |
| 入出金明編デ·<br>計]   | ーク照会【全銀会        | ✓ 照会 ( ✓ 全口座照                                                                                                  | <b>王会)</b>                                |                                        |                                         |                                   |                        |
| 振込入金明綱<br>R ]   | 照会 [ANSE        | ☑ 照会                                                                                                    |                                           |                                        |                                         |                                   |                        |
| 振込入金明編<br>会計]   |                 | ☑ 照会 ( ☑ 全口座照                                                                                                  | <b>兵会)</b>                                |                                        |                                         |                                   |                        |
| メール遥知り・         | ービス             | ☑ 照会                                                                                                    |                                           |                                        |                                         |                                   |                        |
| Ĩ               | 語               | 全選択(全解除                                                                                                    |                                           | 登録内容                                   |                                         |                                   |                        |
| 振込振音            |                 | <ul> <li>✓ 依頼(申前曾禄□座)</li> <li>✓ 依頼(利用者登録□座</li> <li>✓ 依頼(新規□座指定)</li> <li>✓ 振込先管理</li> <li>✓ 全取引照会</li> </ul> | ) ( 当日扱いを認める )<br>( 🗹 当日扱いを認める )          | * 金融職開に届け出<br>* 振込振替先の管理<br>* 任意の金融機関・ | ている振込振替:<br>で登録した振込:<br>支店・口座の指:        | 先からの指定が可能<br>板替先からの指定が<br>定が可能です。 | €です。<br>√可能です。         |
| 総合振込            |                 | 🖌 依頼 (画面入力)                                                                                                    | ✔ 依頼 (ファイル受付)                             | ✔ 振込先管理                                | $\checkmark$                            | 全取引照会                             |                        |
| 給与·貸与振          |                 | ✓ 依頼 (画面入力)                                                                                                    | ✓ 依頼 (ファイル受付)                             | ☑ 振込先管理                                |                                         | 全取引照会                             |                        |
| 日座振巻(本)         |                 | <ul> <li>✓ 依頼(直面人刀)</li> <li>✓ 振替結果照会</li> </ul>                                                               | ✓ 依頼 (ファイル受付)                             | ☑ 請求先管埋                                | ~                                       | 全取引照会                             |                        |
| 口座振替(全          | 園ネット型)          | <ul> <li>✓ 依頼 (画面入力)</li> <li>✓ 振替結果照会</li> </ul>                                                              | ✔ 依頼 (ファイル受付)                             | ✔ 請求先管理                                |                                         | 全取引照会                             |                        |
| 地方税納付           |                 | ✔ 依頼 (画面入力)                                                                                                    | ✔ 依頼 (ファイル受付)                             | ✔ 納付先管理                                | $\checkmark$                            | 全取引照会                             |                        |
| 諸納付受付           |                 | 🖌 払込み                                                                                                    | ✔ 全取引照会                                   |                                        |                                         |                                   |                        |
| Ŧ               | 622             |                                                                                                    |                                           | 登録内容                                   |                                         |                                   |                        |
| 承認              |                 | <ul> <li>✓ 振込振替</li> <li>✓ 総合振</li> <li>✓ 地方税納付</li> </ul>                                                     | 込 🗹 給与・賞与振込                               | 🖊 口座振替 (本支店                            | 型) 🔽 口座                                 | 振替(全国ネット型                         | 2)                     |
| ť               | き理              |                                                                                                    |                                           | 登録内容                                   |                                         |                                   |                        |
| 操作履歷照会          | 1               | ✔ 全履歴照会                                                                                                    |                                           |                                        |                                         |                                   |                        |
| サービ             | ビス連携            |                                                                                                    |                                           | 登録内容                                   |                                         |                                   |                        |
| 外為取引            |                 | <ul> <li>✓ 連携 ★連携先でも利</li> <li>✓ 連携 ★連携先でも利</li> </ul>                                                         | 用設定が必要となります。                              |                                        |                                         |                                   |                        |
| 電子記錄價權          |                 | ▲ 1 単 5 * 単 点元 (* 毛利)     マーン 連携     「「 連携     」                                                               | m∝たい必要となります。                              |                                        |                                         | /                                 | /                      |
|                 |                 |                                                                                                    |                                           |                                        |                                         | /                                 |                        |
|                 |                 | <mark>く</mark> 戻る                                                                                              |                                           | 次へ                                     | >                                       |                                   |                        |

 $\bigcirc$ 

| 七十七釗                                        | 限行            |           |                              |         | (73)        | <u>してし へ</u> 殿・<br>文字サイス                | (小中大          | ログアウト         |
|---------------------------------------------|---------------|-----------|------------------------------|---------|-------------|-----------------------------------------|---------------|---------------|
| <b>↑</b><br>ホーム                             | 取引照会 (振込振行)   |           | 3振込<br>方税<br>諸納付到            | 受付      | <b>》</b> 承認 | <ul> <li>外部連携・</li> <li>各種申込</li> </ul> | ○<br>電子交付     | ユーザー<br>設定・管理 |
| 者管理                                         | 利用者登録 [口座]    | l         |                              |         |             |                                         | BRSKO         | 08 ヘルプ (      |
| 1者基本情報をフ                                    | しカ 〉 利用者権限を入げ | 1 利用口座・隠唐 | 顧を入力 内                       | 溶確認 〉   | 登録完了        |                                         |               |               |
| 以下の項目を入                                     | 力の上、「登録」ボタン   | を押してください。 |                              |         |             |                                         |               |               |
| 利用可能口服                                      | Ŷ             |           |                              |         |             |                                         |               |               |
|                                             |               |           |                              |         | 並び          | 川順: 支店名                                 | ▼ 昇順 ▼        | 再表示)          |
|                                             | 支店名           |           | 科目                           |         | 口座番号 765432 | 21 代表口应                                 | 口座火モ          | 表示            |
|                                             | (第部 (100)     |           | 当座                           |         | 123456      | 7 決済口座1                                 |               |               |
| ✓ -##                                       | ī支店 (205)     |           | 普通                           |         | 012345      | 56 決済口座 2                               |               |               |
| 退度額                                         |               |           |                              |         |             |                                         |               |               |
|                                             | 業務            | 設定可       | 能限度額 (円)                     |         |             | 利用者一回当た<br><mark>必</mark>               | :り限度額(円)<br>酒 |               |
|                                             |               | 申込書をご参照くた | :さい                          |         |             |                                         |               | 10,000,000    |
| 振込振替                                        | 都度指定          | 申込書をご参照くた | さい                           |         |             |                                         |               | 10,000,000    |
|                                             | 申前登録          | 甲込書をご参照くた | きい                           |         |             |                                         |               | 10,000,000    |
| 総合振込                                        |               |           | 100,                         | 000,000 |             |                                         | 1             | .00,000,000   |
|                                             |               |           | 100,                         | 000,000 |             |                                         | 1             | .00,000,000   |
|                                             |               |           |                              |         |             |                                         |               | 00.000.000    |
|                                             |               |           | 100,                         | 000,000 |             |                                         | 1             |               |
| 給与振込<br>貸与振込<br>口座振替(本3                     |               |           | 100,                         | 000,000 |             |                                         | 1             | .00,000,000   |
| 総与振込<br>賞与振込<br>口座振著(本ズ<br>口座振著(全部          |               |           | 100,                         | 000,000 |             |                                         | 1             | .00,000,000   |
| 総与振込<br>貫与振込<br>口座振替(本3<br>口座振替(全部<br>地方税納付 |               |           | 100,<br>100,<br>100,<br>100, | 000,000 |             |                                         |               | 00,000,000    |

利用可能口座を選択のうえ、利用者一回当たり 限度額を入力し、「登録」ボタンをクリックし てください。

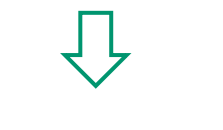

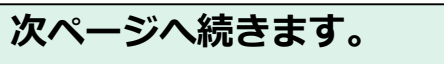

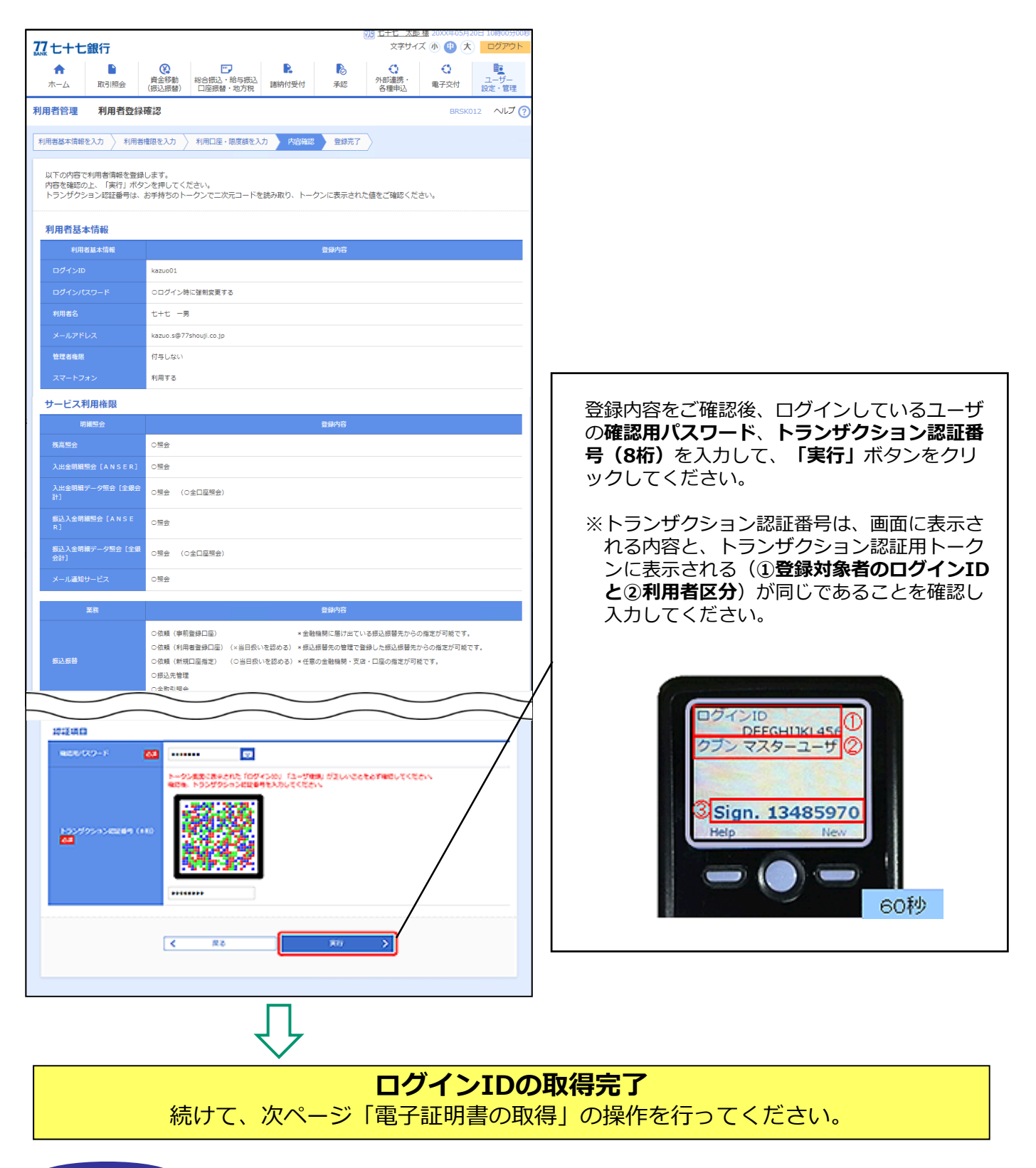

注意

「管理者ユーザ」・「一般ユーザ」に「電子交付サービス」の閲覧権限を付与する場合は、 『電子交付機能ご利用マニュアル』の2ページから5ページをご参照いただき、マスター ユーザが「管理者ユーザ」・「一般ユーザ」の「利用者権限設定」操作を行ってください。

## 電子証明書の取得

#### 今後、77 ビジネスポータルおよび法人IBを利用するパソコンに電子証明書発行のアプリをインストールし、 電子証明書を取得します。

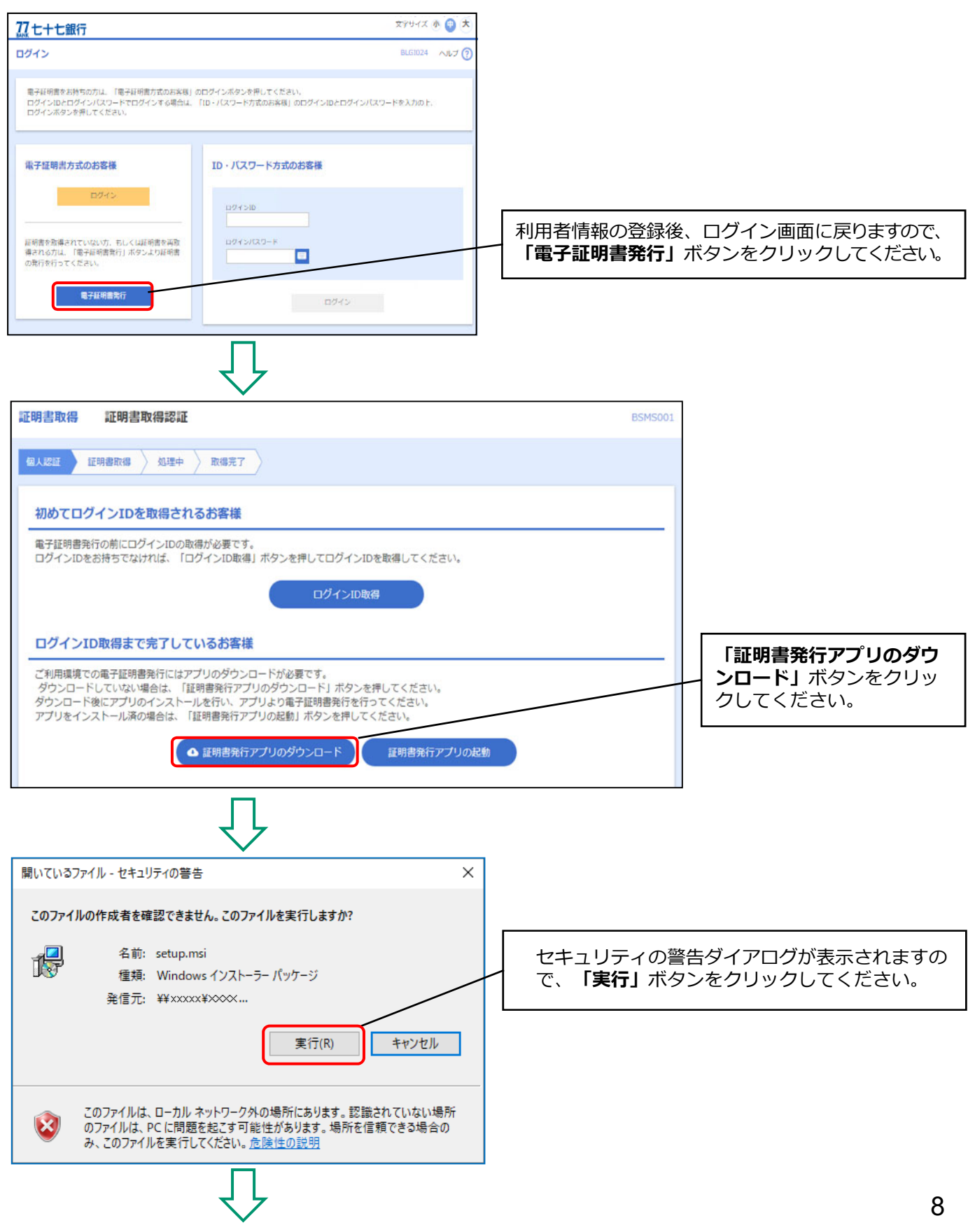

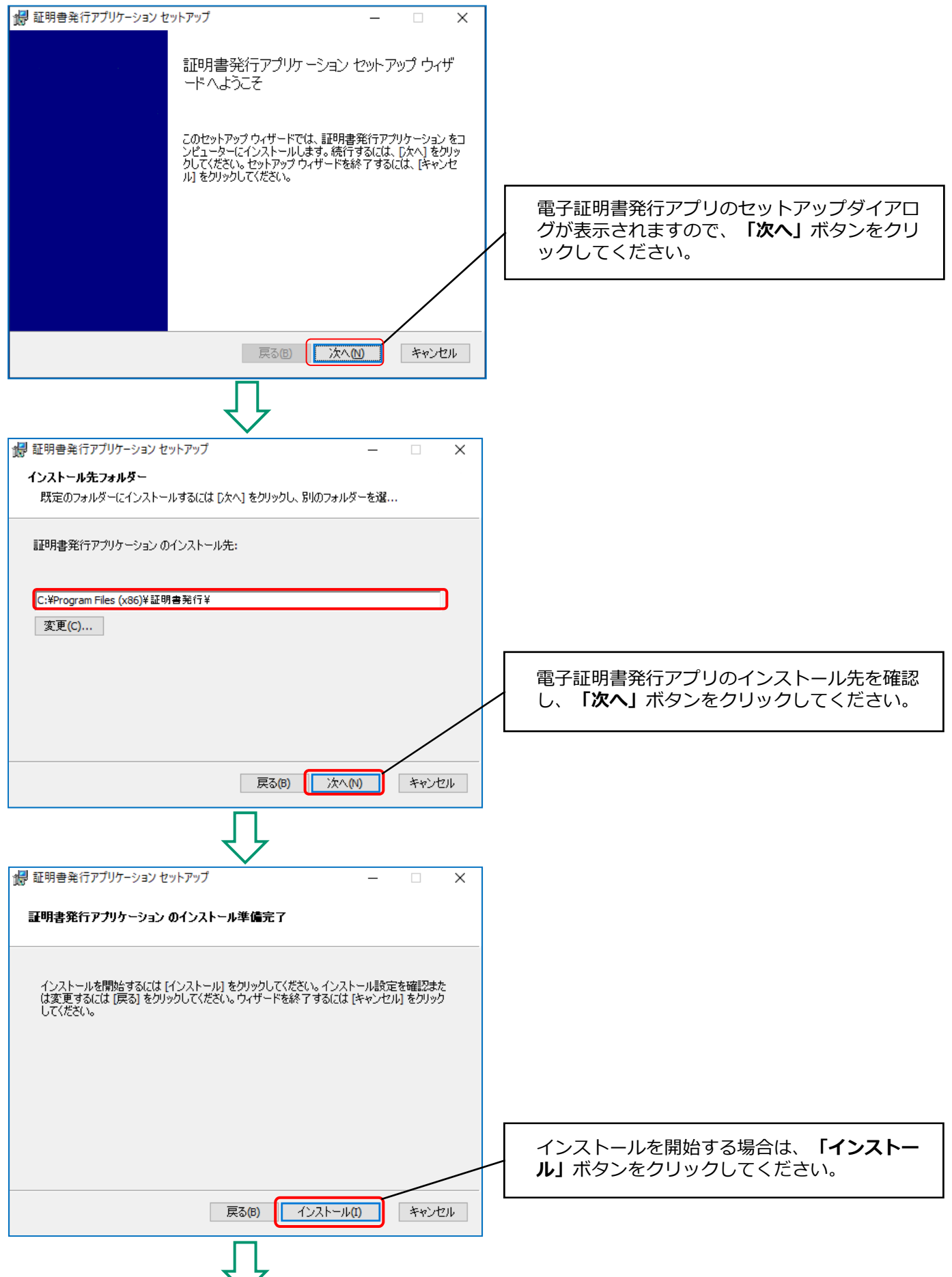

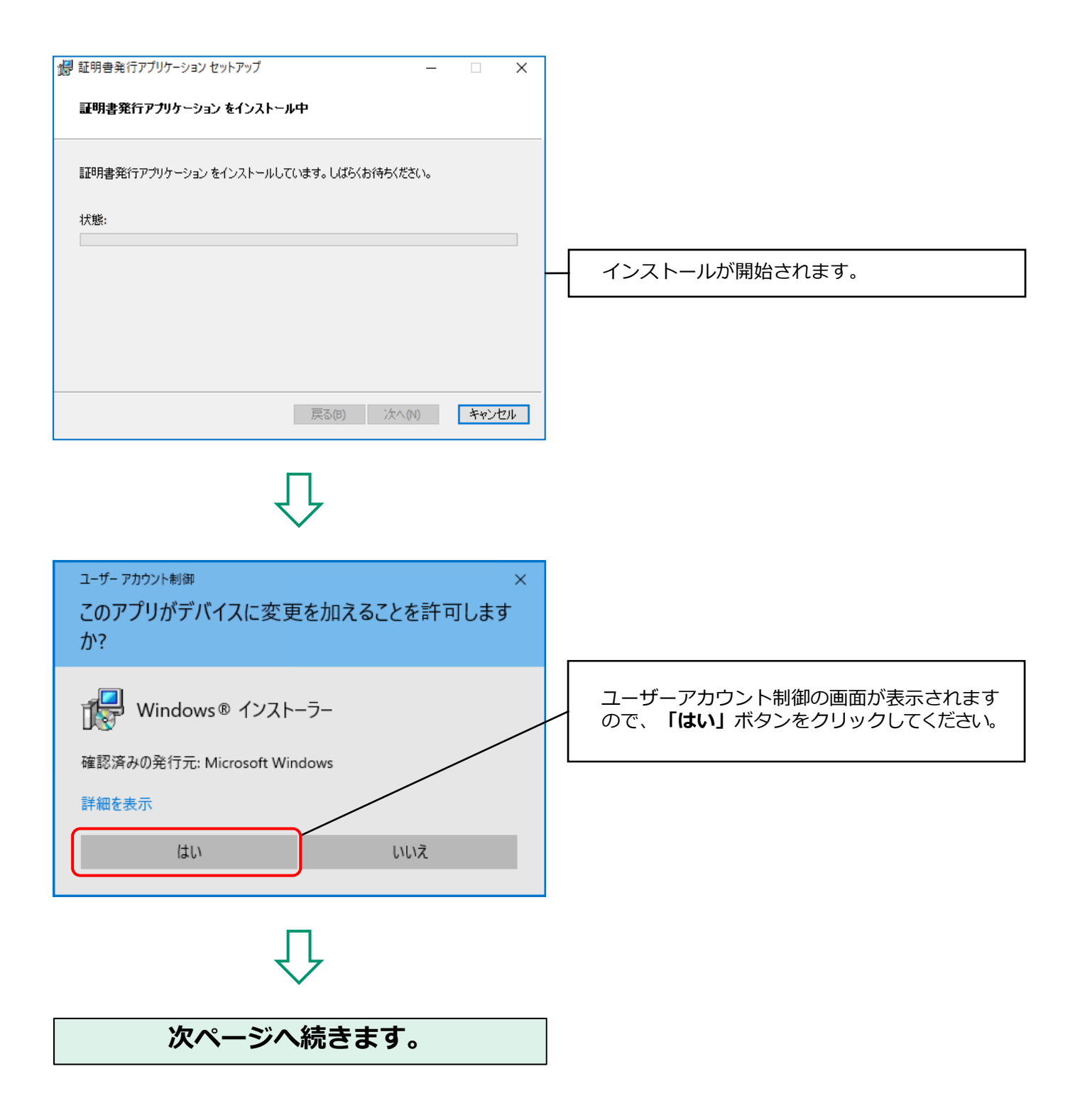

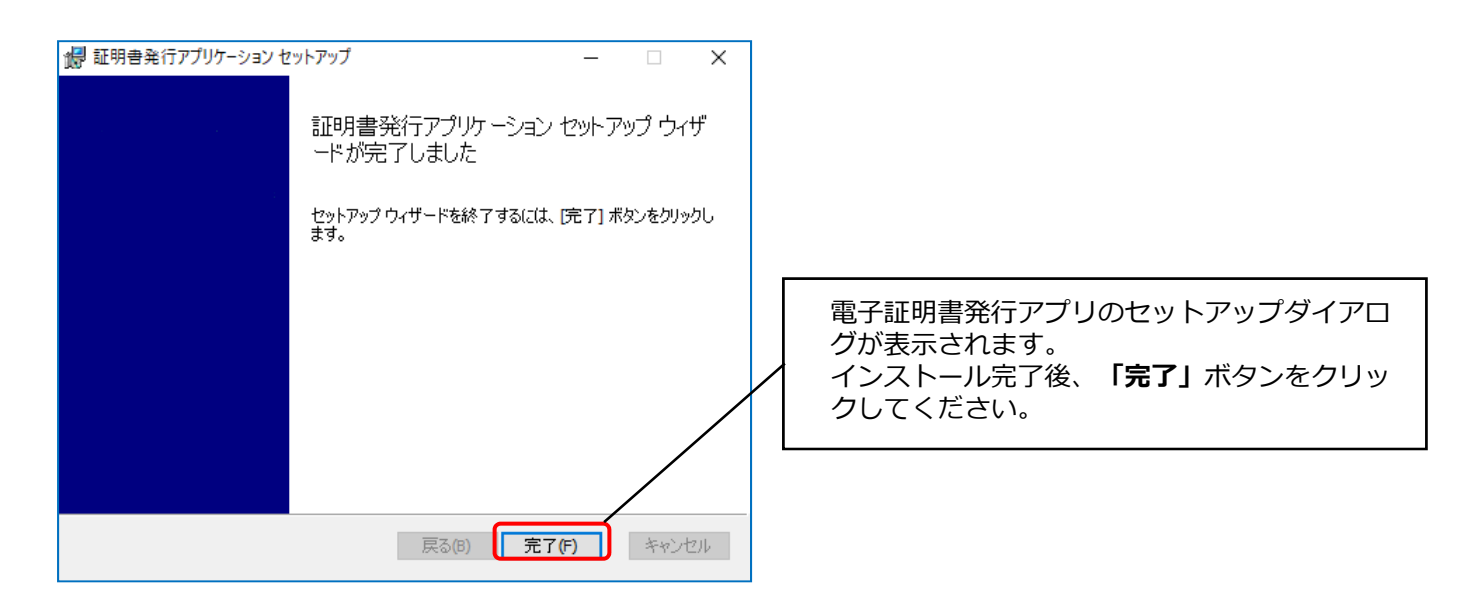

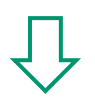

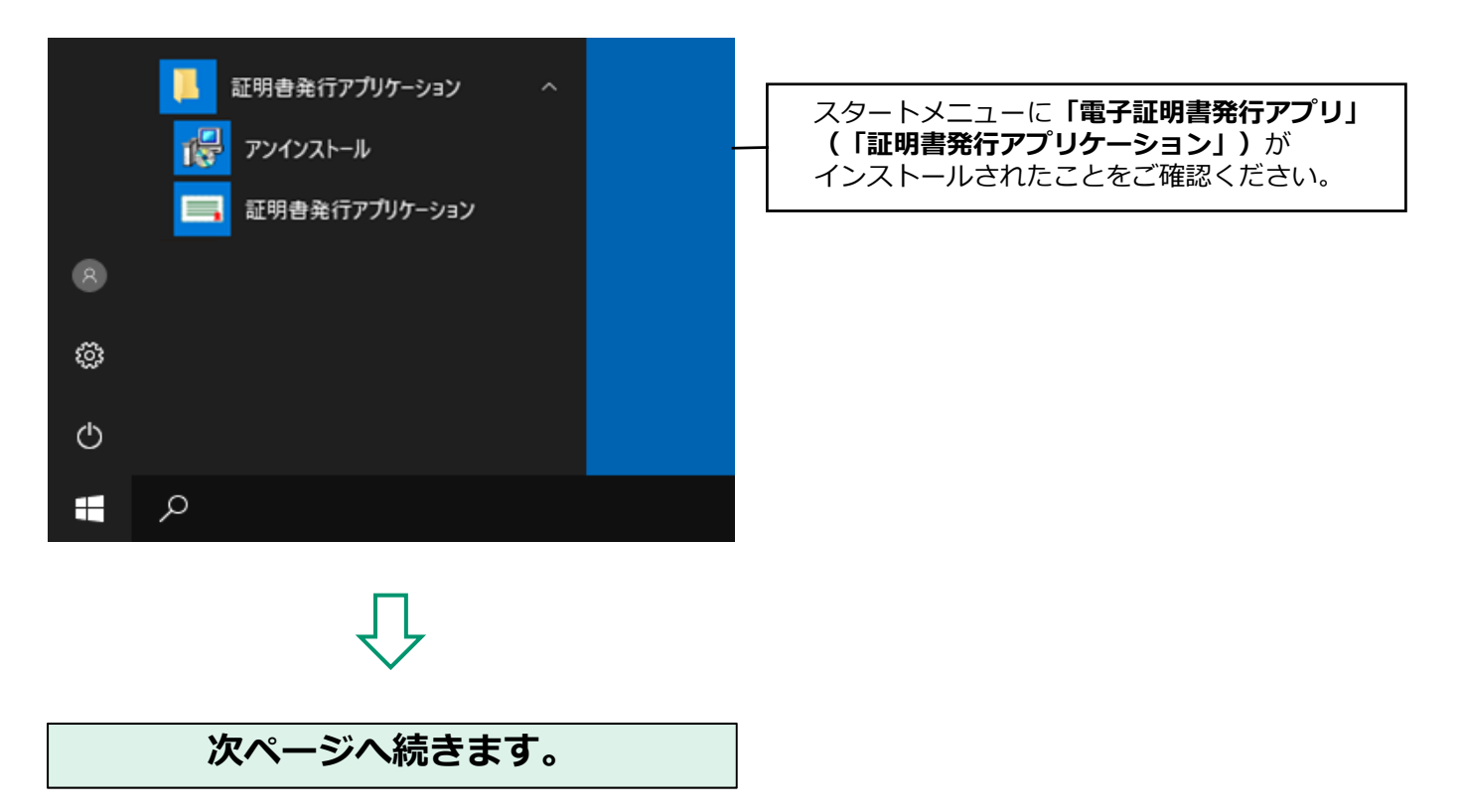

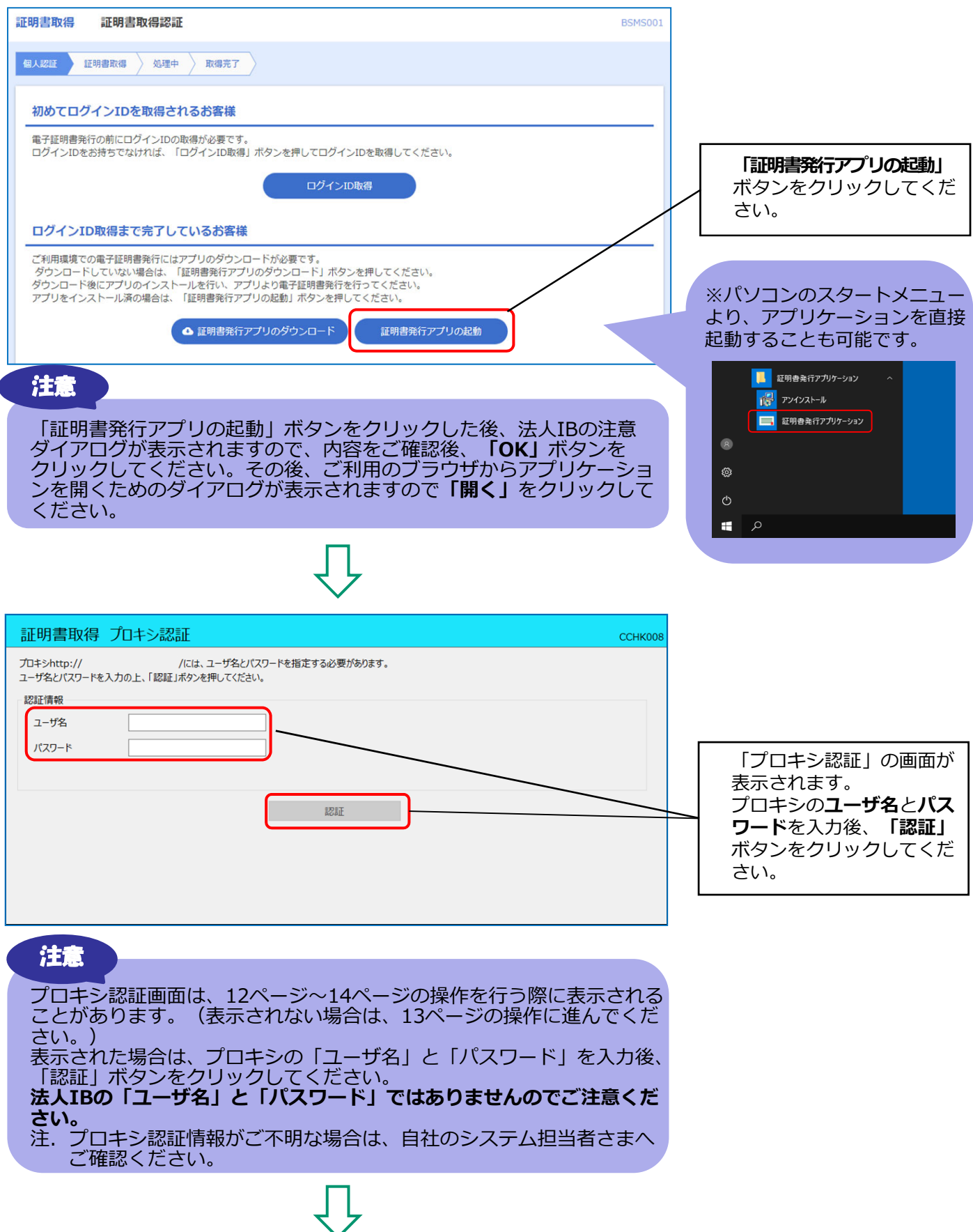

| ■ 証明書発行アプリケーション - □ X                                                                                                    |                                                                                                    |
|----------------------------------------------------------------------------------------------------|----------------------------------------------------------------------------------------------------|
| 証明書取得         CCHK001                                                                                                    |                                                                                                    |
| 証明書発行         証明書の発行を行う場合は、「証明書発行」ボタンを押下し、表示する画面で必要情報を入力してください。         証明書更新         証明書の更新を行う場合は、更新する証明書をリストから選び、「証明書更新」ボタンを押してください。         証明書更新         証明書更新         証明書更新         証明書更新         証明書更新         証明書更新         証明書更新」ボタンを押してください。 | 「 <b>証明書発行」</b> ボタンをク<br>リックしてください。                                                                  |
| $\overline{\mathbf{v}}$                                                                                                    | I                                                                                                    |
| 証明書取得認証                                                                                                    |                                                                                                    |
| 電子証明書発行に必要な本人認証を行います。                                                                                                    |                                                                                                    |
| ログインIDとログインバスワードを入力の上、「認証して発行」ボタンを押してください。<br>認証情報<br>ログインID<br>ログインバスワード<br>認証して発行 戻る                                                                                                    | ログインIDの取得時に設定し<br>た <b>ログインID</b> と <b>ログインパ</b><br><b>スワード</b> を入力後、「認証<br>して発行」ボタンをクリッ<br>クしてください。 |
| Ŷ                                                                                                    |                                                                                                    |
| 証明書取得 認証 CCHK002                                                                                                    |                                                                                                    |
| 電子証明書発行に必要な本人認証を行います。<br>ログインIDとログインパスワードを入力の上、「認証して発行」ボタンを押してください。<br>認証情報<br>ログインID bizsol<br>ログインパスワード *****<br>ただいま処理中です。しばらくお待ちください。<br>認証して発行 戻る                                                                                                | 証明書の取得が開始され<br>ます。                                                                                   |
| Ţ                                                                                                    |                                                                                                    |

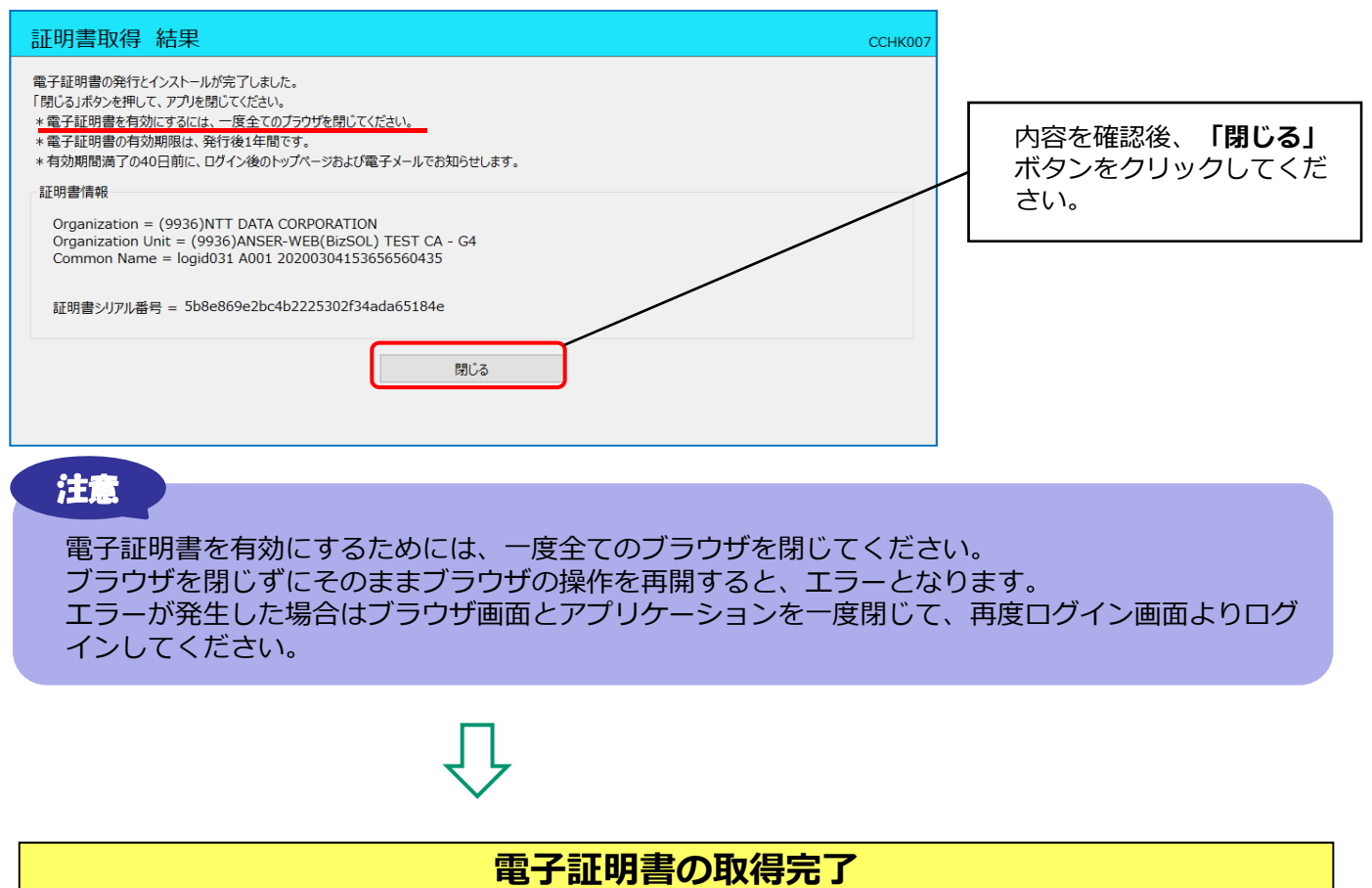

続けて、次ページ「ログイン・77 ビジネスポータルの初回利用登録」の操作を行ってください。

## ログイン・77 ビジネスポータルの初回利用登録

以下のとおり、ログインを行ってください。初回ログイン時には、77 ビジネスポータルの初回利用登録を 行う必要があります。

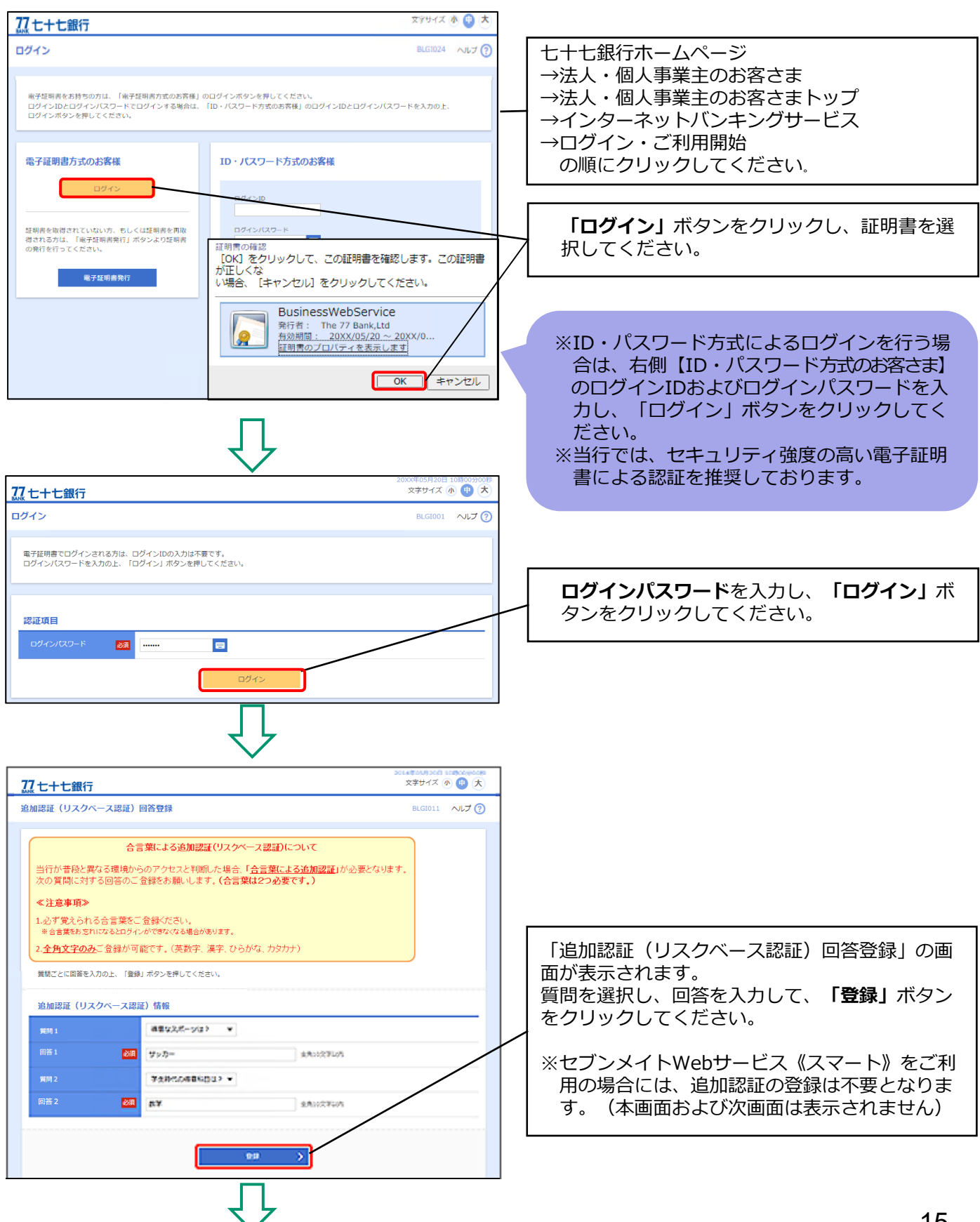

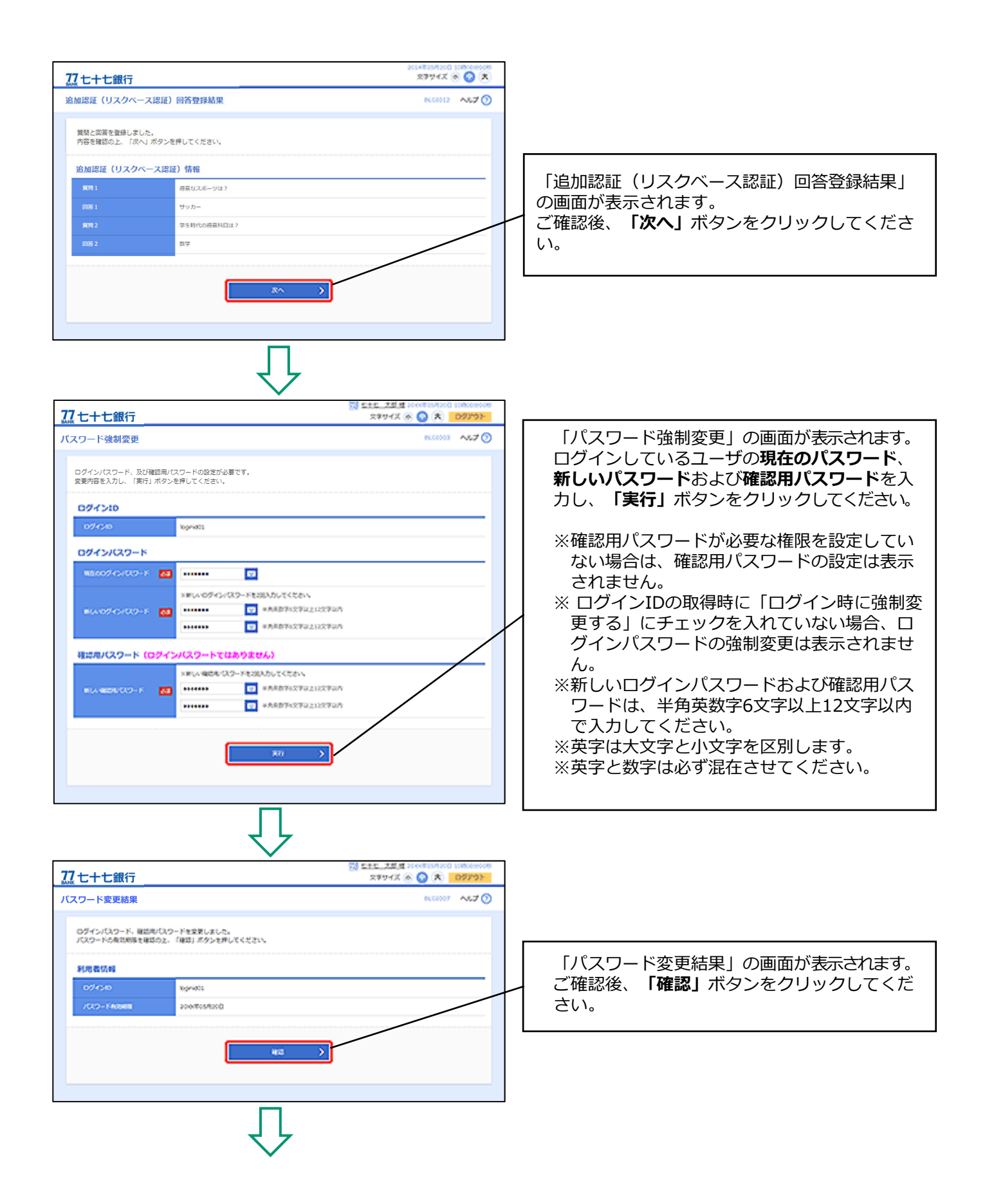

| <u> </u>                                                                                                    | 文学サイズ ④ 🔮 大<br>BLGI029 ヘルプ ⑦                                                                              |                                                                                                    |
|----------------------------------------------------------------------------------------------------|----------------------------------------------------------------------------------------------------|----------------------------------------------------------------------------------------------------|
| 77ビジネスポータル(七十七銀行)がお客様の情報提供の許可を求めている<br>77ビジネスポータル(七十七銀行)とセプンメイトWe bサービスはそれぞう。<br>以下の提供情報をご確認の上、「許可」ボタンを押してください。                                                                | eす。<br>れの利用規約とプライバシーポリシーに従って、この情報を使用しま                                                                    |                                                                                                    |
| <b>提供情報</b><br>全業障碍<br>ビグインID<br>メールアドレス<br>ショー教会                                                                                                    |                                                                                                    |                                                                                                    |
| 京思確認      「許可」ボクンを押す前に、77ビジネスポークル(七十世勝行)のW、      「許可」ボクンを押すことによって、お客様は77ビジネスポークル(      ビョチ起きを継続する場合は「窓可手起きを継続する」のチェックボッ      なお、ホアブリケーションへのアクセスは、金銀陽栗へ連結することで      「送回手続きを継続する | abサイトを信頼できるかどうかをお客様自身の判断で確認してください。<br>セサイト時行)の利用規則のもと利用を続けることになります。<br>クスをチェックしてください。<br>いつでも用除することができます。 | 77 ビジネスポータルの初回利用登録の画面<br>(情報提供の認可)が表示されます。<br>提供情報をご確認後、「認可手続きを継続する」<br>にチェックし、「許可」ボタンをクリックして<br>ください。 |
| × 瓶苔                                                                                                    | <b>新</b> 司 →                                                                                              |                                                                                                    |

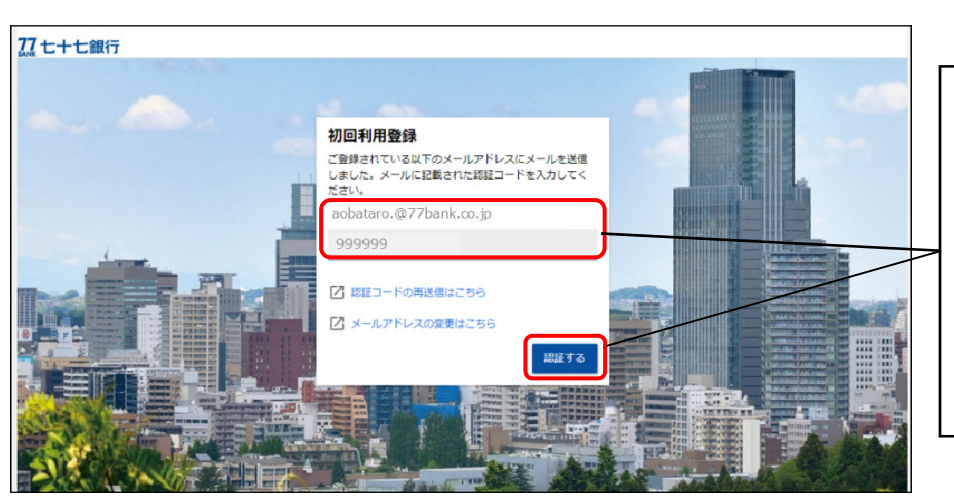

ログインIDの取得時に登録したメ ールアドレス宛に認証コードが送 信されます。 メールに記載された**認証コードを** 入力し、「認証する」ボタンをク リックしてください。 ※ご利用環境によってはメールの 到着までに時間がかかる場合が あります。

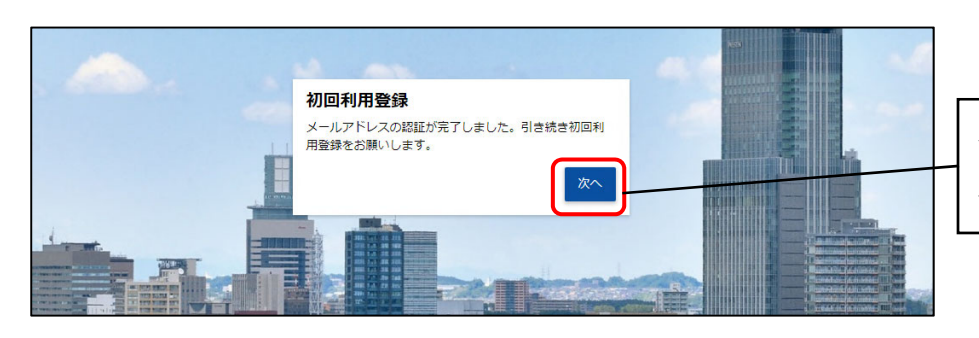

メールアドレスの認証が完了しま したら、「次へ」ボタンをクリッ クしてください。

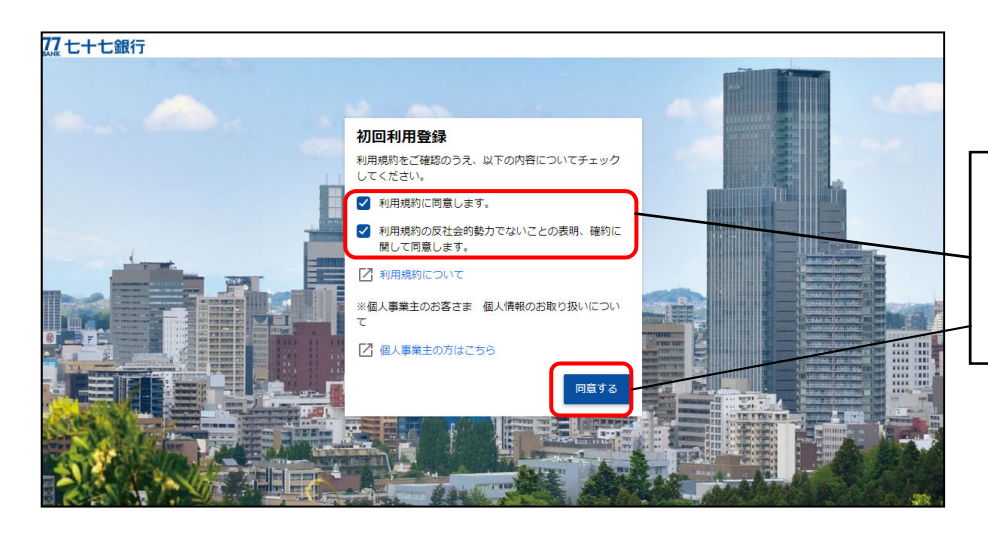

「利用規約」および「反社会的勢 力でないことの同意」についてご 確認のうえ、全てのチェックボッ クスをチェックし、「同意する」 ボタンをクリックしてください。

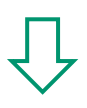

| CT CMT          |                                                        |   |           |               |
|-----------------|--------------------------------------------------------|---|-----------|---------------|
| 用者情報            |                                                        |   |           |               |
| ロノイール設定         |                                                        |   |           |               |
| 棄種 (必須)         | 未選択                                                    | * |           |               |
| 資本金 (必須)        | 未避沢                                                    | * |           |               |
| 役職 (必須)         | 未選択                                                    | * |           |               |
| 担当業務 (必須)       | 未選択                                                    | * |           |               |
| 関心のあるテーマ(複数選択可) | □ 資金調道                                                 |   |           |               |
|                 | <ul> <li>補助金・約00金用報</li> <li>飯路拡大・ビジネスマッチング</li> </ul> |   |           |               |
|                 | 海外取引・海外進出                                              |   |           |               |
|                 | 事業総示・M & A                                             |   |           | ノリノイール設定の画面かす |
|                 | 業務効率化・IT活用                                             |   |           |               |
|                 | □ 創業後のサポート                                             |   |           | ノロノイールを入力し、並ん |
|                 | □ 疫星運用                                                 |   |           | 「登録する」ボタンをクリ  |
| 当サービスを知ったきっかけ   | 朱暹訳                                                    | * |           | てください。<br>    |
| メール配信設定(必須)     |                                                        |   |           |               |
| メールでのご案内        | ● 受け取る ● 受け取らない                                        |   | /         |               |
|                 |                                                        |   | PRTA      |               |
|                 |                                                        |   | 11.00 Y C |               |

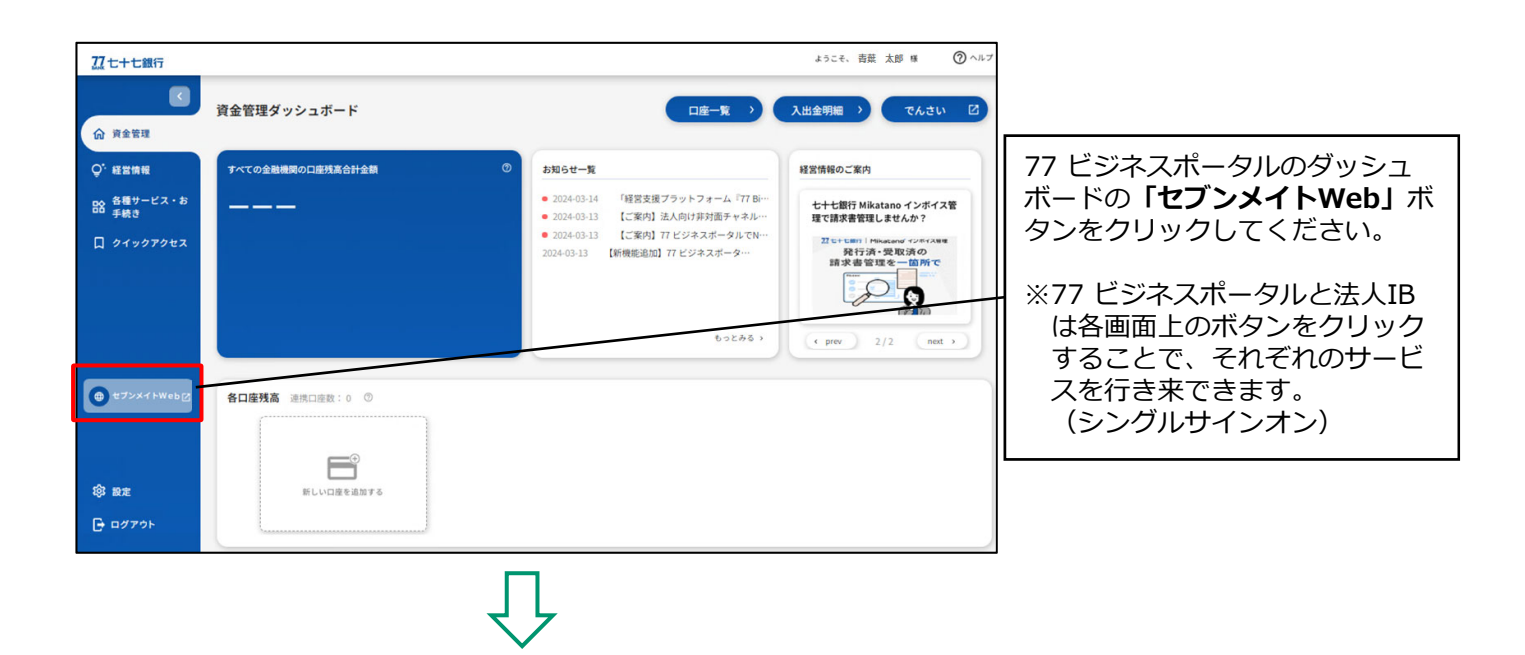

#### ログイン・77 ビジネスポータルの初回利用登録完了 続けて、次ページ「トランザクション認証トークンの登録」の操作を行ってください。

## トランザクション認証トークンの登録

#### 法人IBを利用するために、トランザクション認証トークンの利用登録を行ってください。

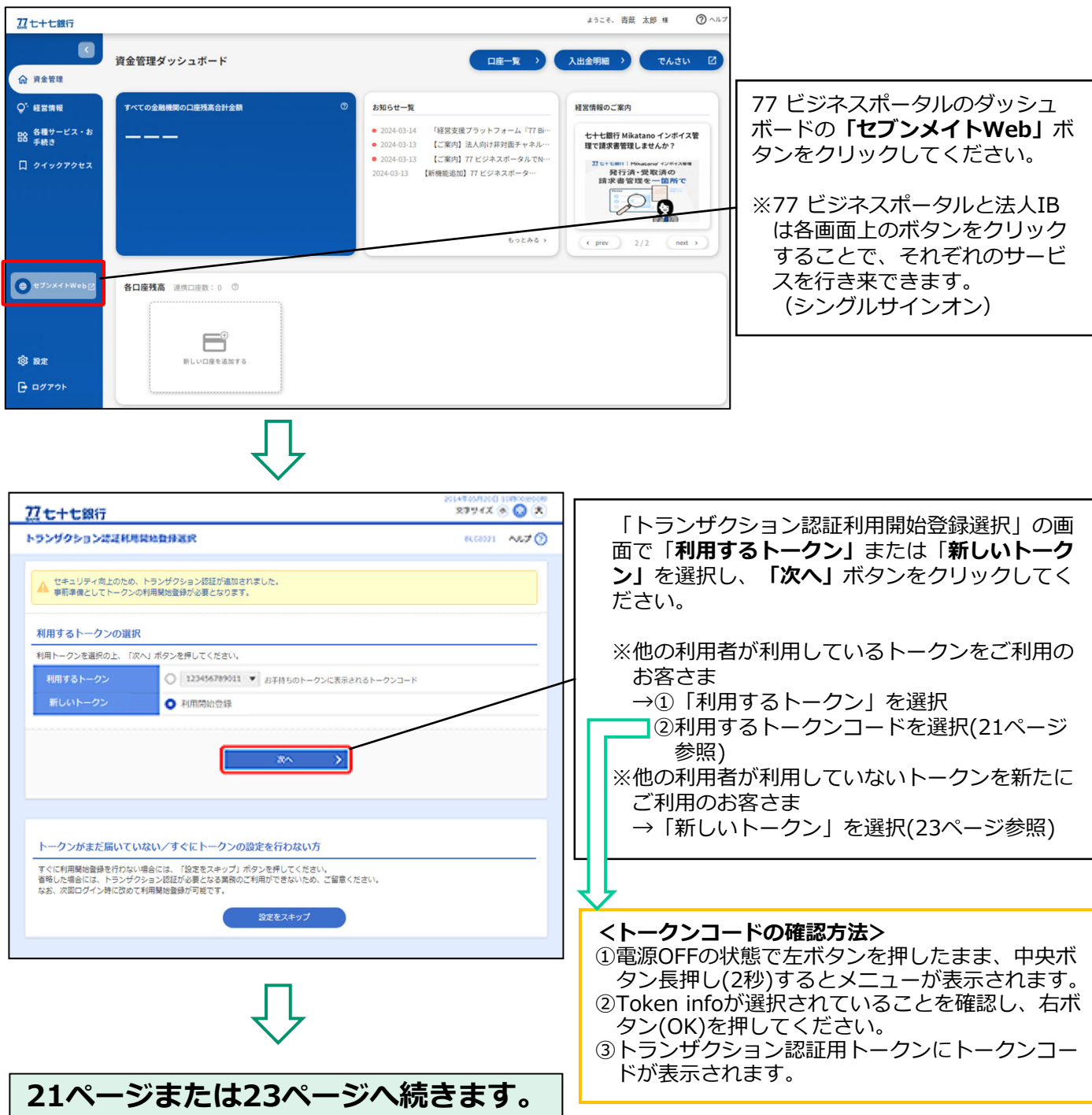

〇「利用するトークン」を選択した場合

既に利用開始登録済みのトークンを利用する(トークンを共有する)場合 ①「利用するトークン」をチェックし、利用するトークンコード(下記「トークンコードの確認方法」 参照)を選択してください。 ②「次へ」ボタンを押してください。

| トランザクション認証利用開始登録選択                                                                                                    | BLGI021                                 | ヘルプ 🕐    |
|----------------------------------------------------------------------------------------------------|-----------------------------------------|----------|
| ▲ セキュリティ向上のため、トランザクション認証が追加されました。<br>事前準備としてトークンの利用開始登録が必要となります。                                                                                                    |                                         |          |
| 利用するトークンの選択                                                                                                    |                                         |          |
| 利用トークンを選択の上、「次へ」ボタンを押してください。                                                                                                    |                                         |          |
| 利用するトークン                                                                                                    | й—н <sup>и</sup>                        |          |
| 新しいトークン <b>利用開始登録</b>                                                                                                    | _                                       |          |
| (本へ)                                                                                                    |                                         |          |
| 次へボタン                                                                                                    |                                         |          |
| トークンコードの確認方法                                                                                                    |                                         |          |
| Menu         Menu           Token info         Version           サ央ボタン         ***           左ボタン         (****)                                                      | - Lok Da Avia<br>FDM1536706-2           |          |
| <ul> <li>● 電源OFFの状態で左ボタンを押した</li> <li>② Token info が選択されていること</li> <li>③ トランザク</li> <li>を確認し、右ボタン(OK)を押して</li> <li>トークンコ</li> <li>と、メニューが表示されます。</li> <li></li> </ul> | 7ション認証用トーク<br>Ⅰ <mark>ード</mark> が表示されます | ッンに<br>。 |

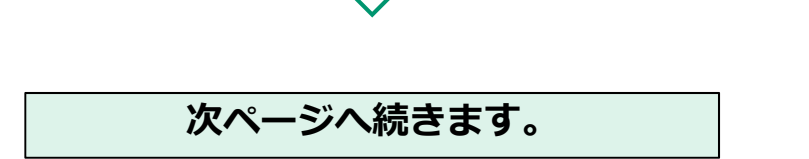

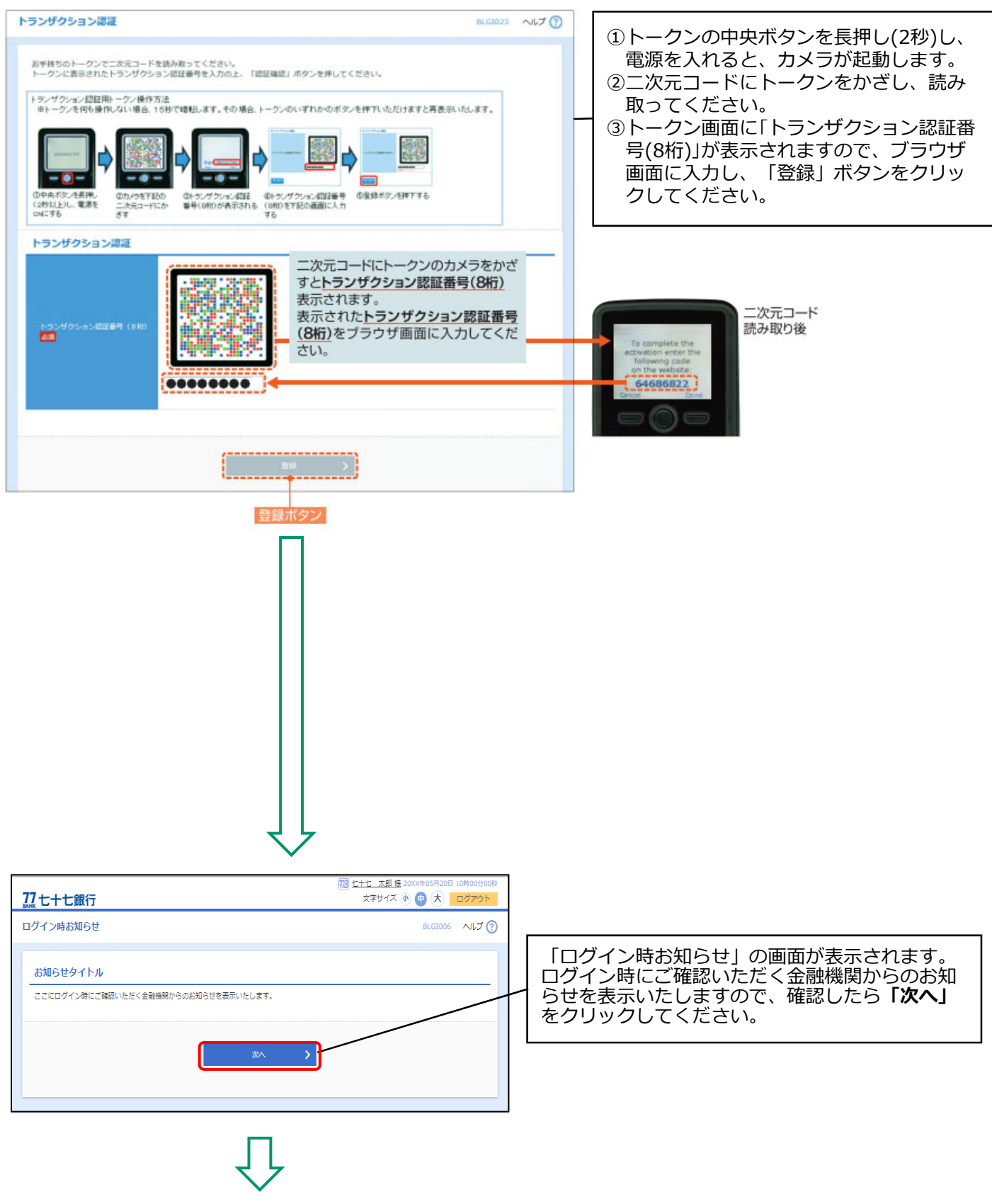

25ページへ続きます。

#### O「新しいトークン」を選択した場合

次ページへ続きます。

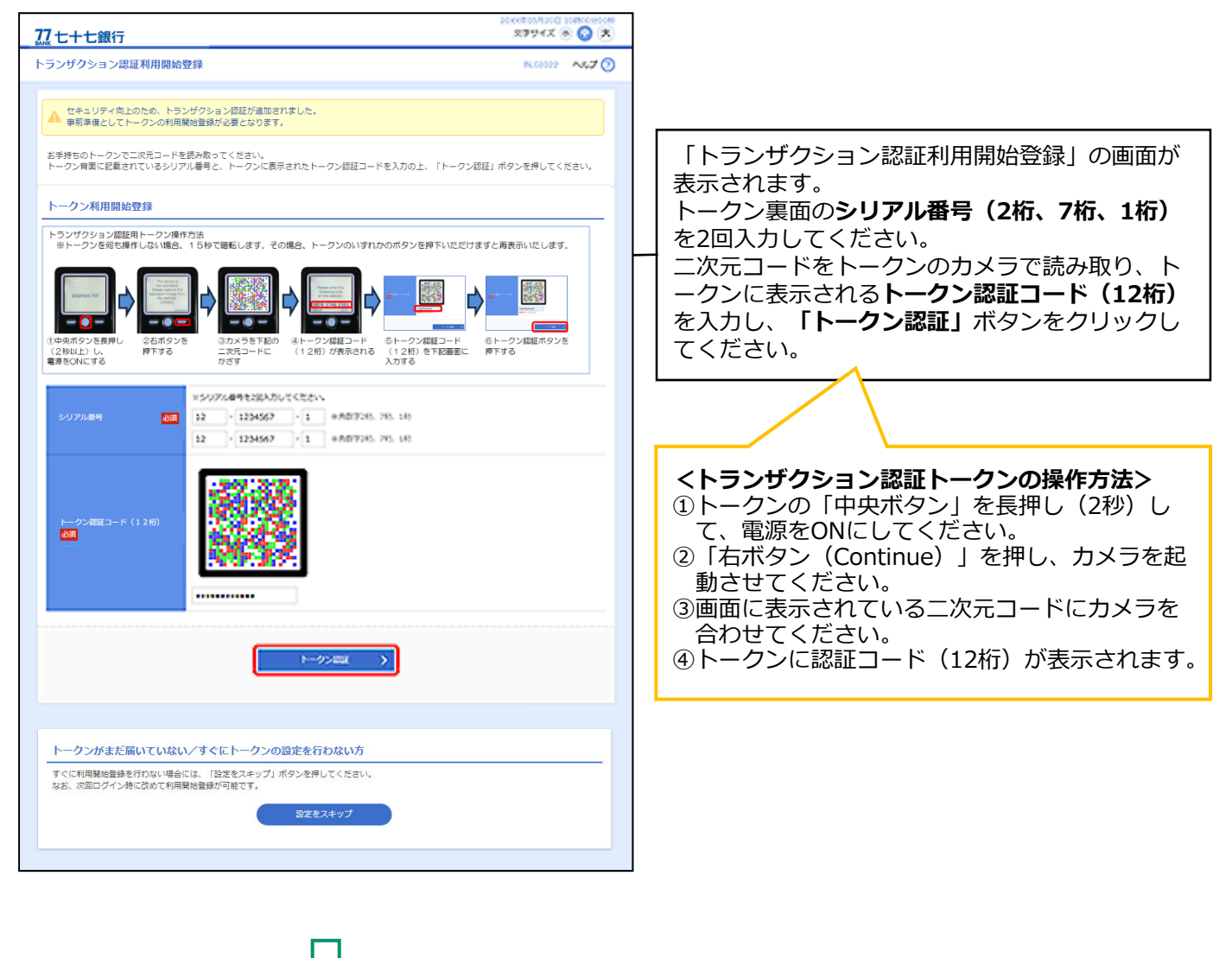

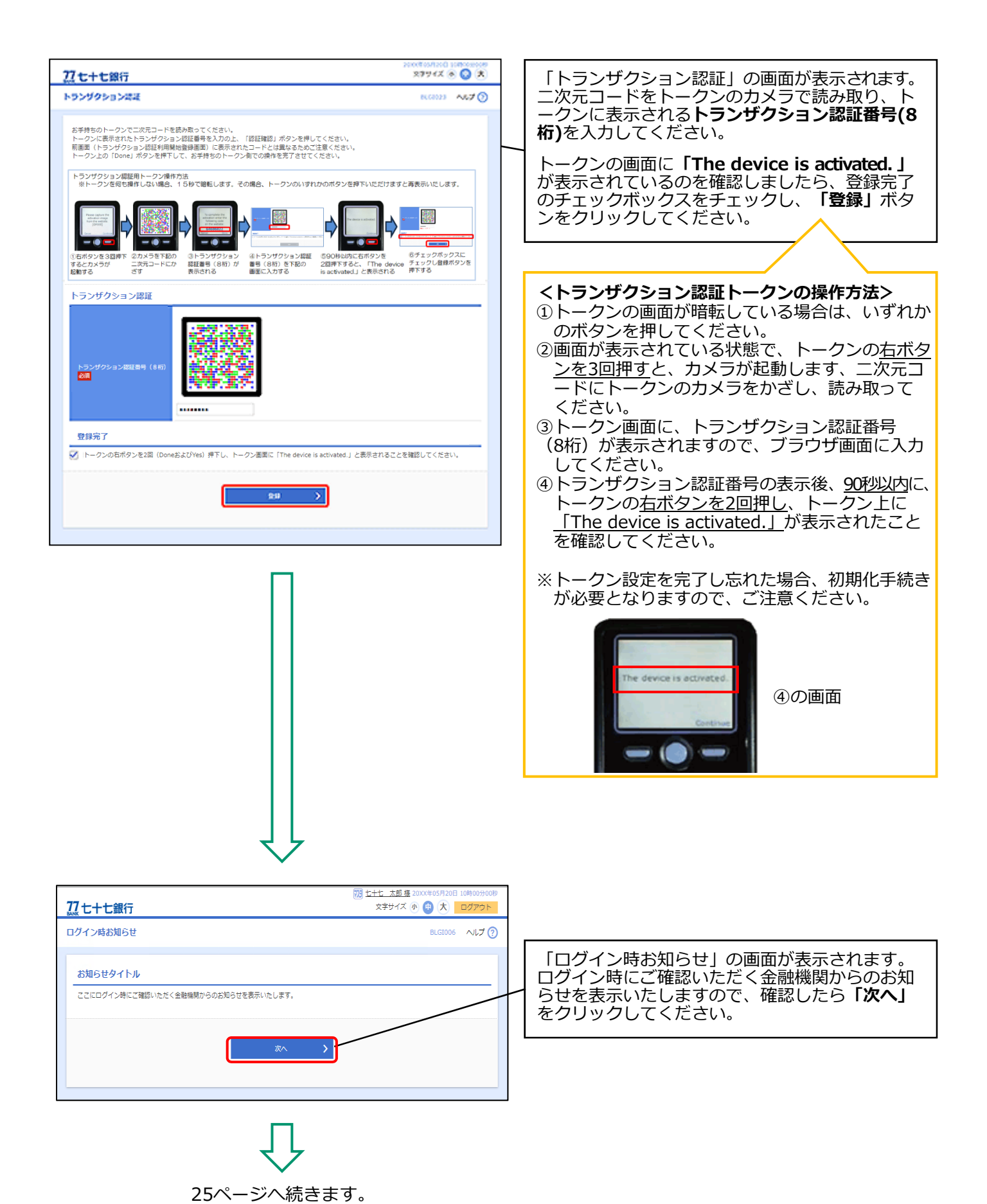

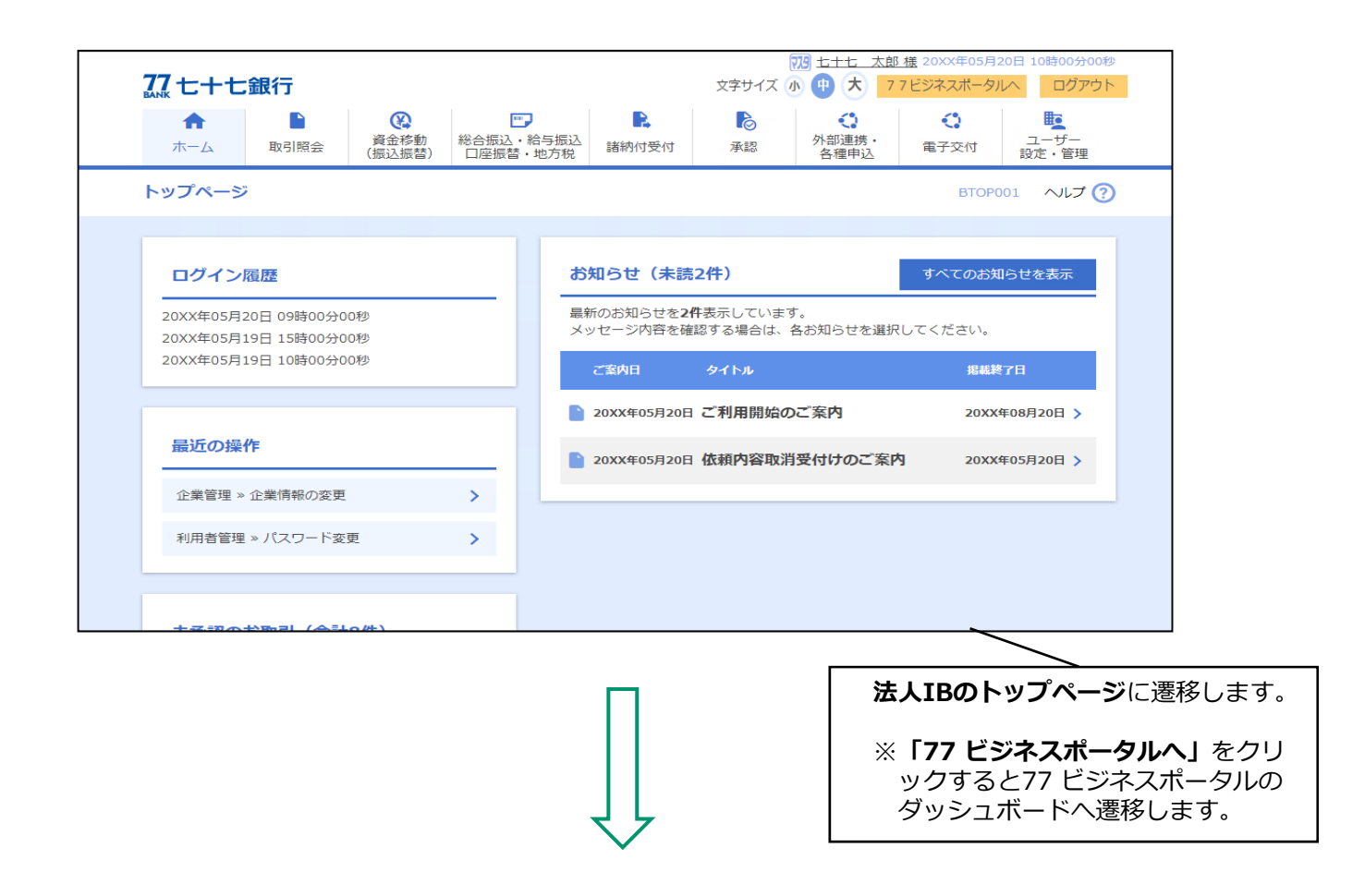

## トランザクション認証トークンの登録完了

以上で、<u>77 ビジネスポータルおよび法人IBの初期設定 <管理者ユーザ・一般</u> <u>ユーザ用></u>は完了となります。 引き続き、77 ビジネスポータルおよび法人IBの各機能をご利用ください。